## Verizon XV6800 Software Installation

Note: Before running the RUU, back up any personal data from the Mobile Device to the computer first using ActiveSync.

## 1. On the Welcome Screen, click Next to begin the ROM update installation.

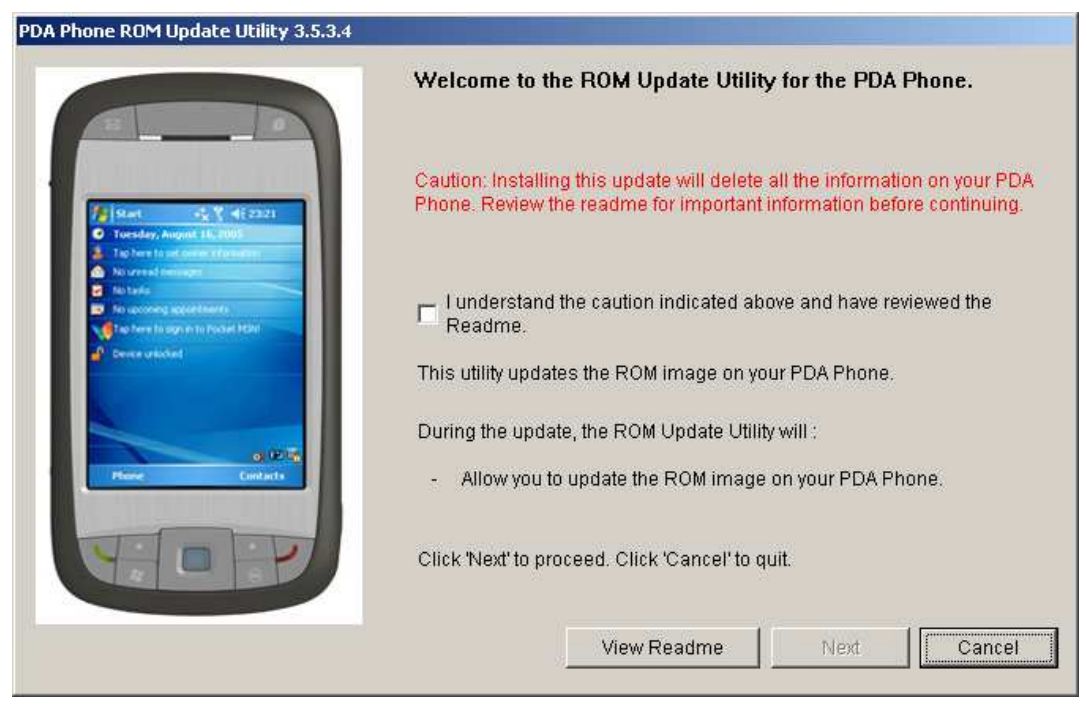

2. On the next screen, follow the listed instructions in the dialog box first. When you are done, click **Next** to proceed.

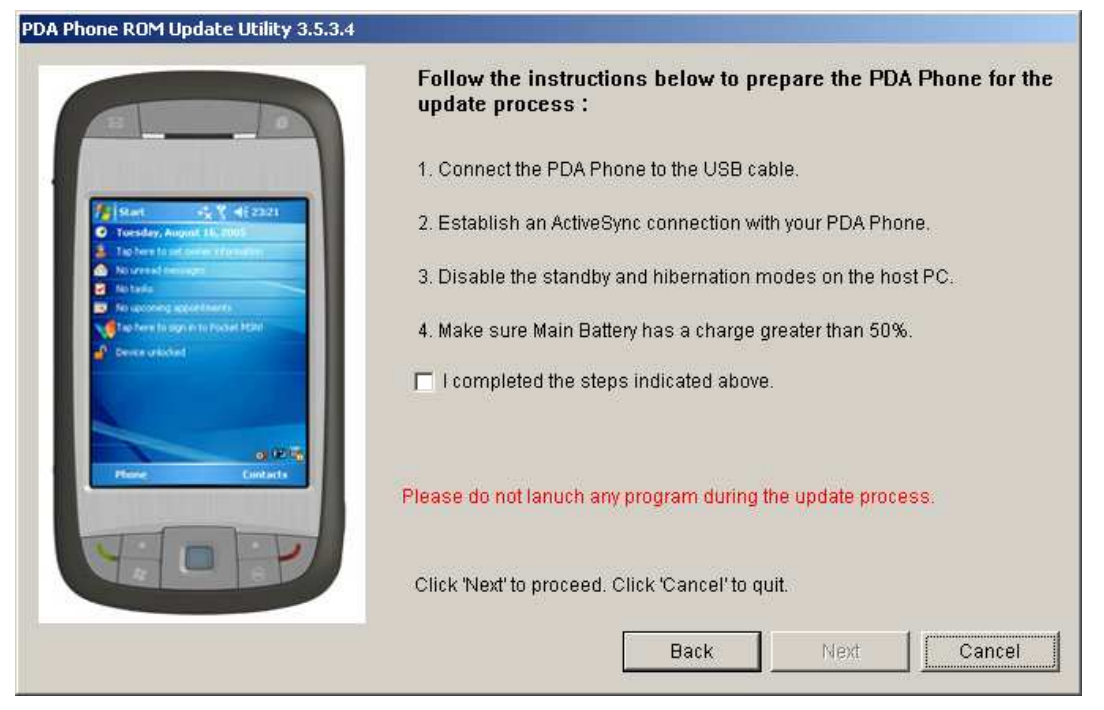

Note: You should read and follow all the instructions listed before clicking Next.

**3.** The following message will then be displayed, indicating that the utility is verifying and acquiring information about the device as preparation for the update process. Wait for this verification process to finish.

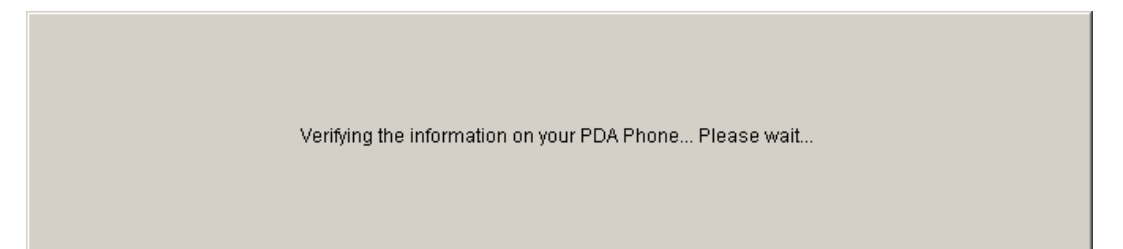

**4.** Current information about the device, such as the model ID, image version and language will then be displayed. Click **Update** to proceed.

| PDA Phone ROM Update Utility 3.5.3.4                                                                                                    |                                                                      |        |
|----------------------------------------------------------------------------------------------------|----------------------------------------------------------------------|--------|
| Image: Image: Image | Current information about your PDA Phone:<br>Image Version : 3.0.0.0 |        |
| An London annuagan     An Londo     No acconna account fairn     No acconna account fairn     Device unlickung     Device unlickung     Device Unlickung     Device Canad account                                                                                                    | Select from below:                                                   |        |
|                                                                                                    | Click 'Cancel' to quit.                                              | Cancel |

**5.** Below the device information, information about the new ROM update will then be displayed. If you are certain that you want to install the Mobile Device with the new ROM update, click **Next** to proceed.

| Torritoric Nor reputite other order                                                                                                    | Verify that you want to undate the BOM version:                      |
|----------------------------------------------------------------------------------------------------|----------------------------------------------------------------------|
|                                                                                                    | ,,                                                                   |
|                                                                                                    | From :                                                               |
| Faint     -12:17     45:252.1       Transdary, Asspect 16, 20005     3       Transdary, Asspect 16, 20005       Transdary, Asspect 10, 20005       Transdary, Asspect 10, 20005       Transdary, Asspect 10, 20005 | Image Version : 3.0.0.0                                              |
| Conversion unique in to Pocket PONI                                                                                                    | To                                                                   |
| e. G2 Ta                                                                                                    | Image Version : 3.2.0.0                                              |
|                                                                                                    | Click 'Next' to proceed. Click 'Cancel' to quit.<br>Back Next Cancel |

6. A confirmation message then appears and shows the length of time it will take to copy the necessary files (including radio image) to the device. Click **Next** to begin the update.

| PDA Phone ROM Update Utility 3.5.3.4                                                                                                |                                                                                            |
|----------------------------------------------------------------------------------------------------|--------------------------------------------------------------------------------------------|
|                                                                                                    | You are now ready to update your ROM image. This operation takes approximately 10 minutes. |
|                                                                                                    | During the update process, the following things occur.                                     |
| Start         -v <sub>2</sub> ₹ √ 4€ 23.21           O         Toesday, August 16, 2005           Tas been fit and beine virtualize | - The PDA Phone is prepared for the update process.                                        |
| No uproving transmission     No uproving applied hearts     No uproving applied hearts     No     Tap hear its applied hearts       | <ul> <li>The progress bar is displayed on the host PC and on the PDA Phone.</li> </ul>     |
| a, 12/5                                                                                                    | <ul> <li>The completion screen is displayed on the host PC.</li> </ul>                     |
| TOP                                                                                                    | Click "Next" to proceed. Click 'Cancel' to quit.                                           |
|                                                                                                    | Back Next Cancel                                                                           |

A progress bar will run through the screen during the update process.

|                                                                                                    | 0% |  |
|----------------------------------------------------------------------------------------------------|----|--|
| Updating the ROM image on your PDA Phone                                                                    |    |  |
| Please do not remove the USB connection from the PDA Phone or launch any program during the update process. |    |  |
| Remember, the operation will take about 10 minutes.                                                         |    |  |
|                                                                                                    |    |  |

1

Note: In the middle of the update process, the progress bar may stop running. This is normal as the RUU is adjusting itself to complete the update process automatically.

**7.** When you see the screen below, it means update is complete. Click **Finish** to exit the utility.

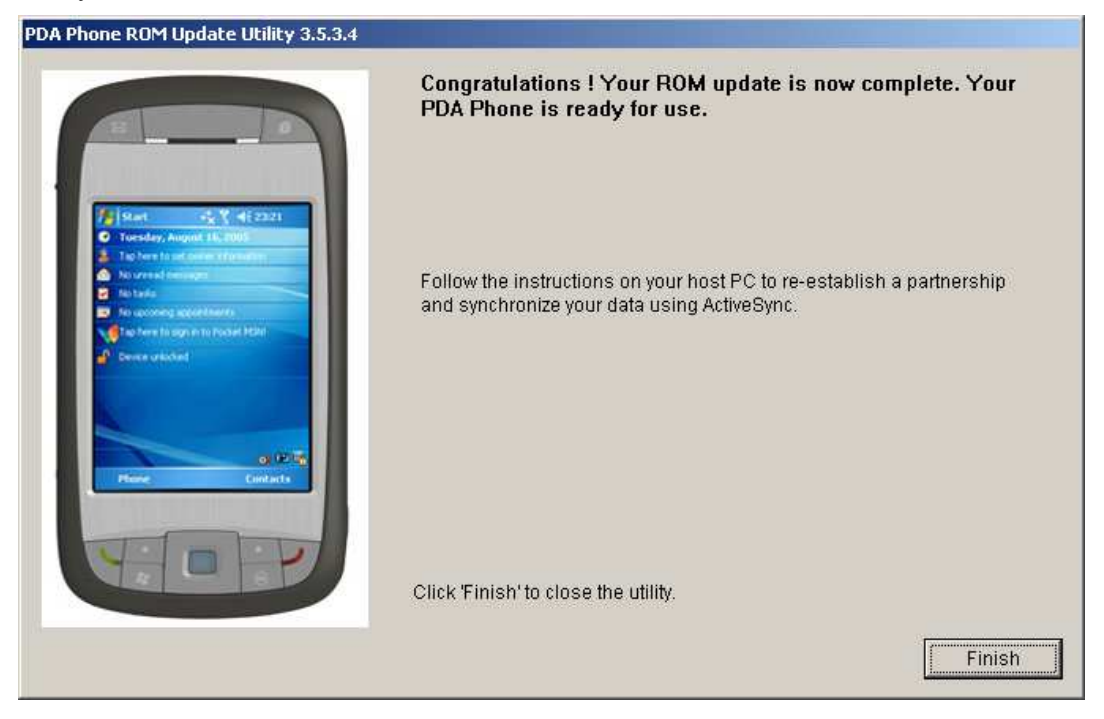